# ТАСКОМБАНК Web-Банкинг для бизнес клиентов. Дистанционная замена ключа ЭЦП. Руководство пользователя

ООО «БИФИТ Сервис»

(версия 3.7.19)

# Дистанционная замена ключа

Сервис Дистанционная замена ключа предназначен для удаленной замены действующего ключа ЭЦП без посещения банка. С помощью сервиса можно заменить только тот ключ, которым клиент вошел в АРМ Web-Банкинг. В результате дистанционной замены ключа будет сгенерирован новый ключ ЭЦП, для которого ФИО владельца, группа подписи и сумма лимита будут автоматически перенесены из текущего ключа. Для генерации нового ключа ЭЦП с другими реквизитами следует воспользоваться разделом **Регистрация**.

# Внимание! \_

Доступ к сервису **Дистанционная замена ключа** настраивается сотрудником банка согласно действующей политики безопасности обслуживающего банка или по запросу руководства организации клиента.

Для перехода к дистанционной замене ключа ЭЦП необходимо выполнить одно из следующих действий:

- Щелкнуть левой кнопкой мыши по наименованию клиента в верхнем правом углу страницы, после чего перейти на вкладку Ключи и нажать кнопку Заменить ключ ЭЦП дистанционно на панели инструментов.
- На стартовой странице в блоке с предупреждающим сообщением о скором окончании действия ключа ЭЩП нажать кнопку Заменить ключ дистанционно. Количество дней до окончания срока действия ключа, за которое начнет отображаться сообщение, настраивается на стороне банка.

В результате будет выполнен переход на страницу **Регистрация нового ключа** (см. рис. 1), на которой:

- Отмечен и неактивен флаг мой ключ активен, но его срок действия заканчивается.
- В разделе **Владелец ключа** отображается ФИО и должность сотрудника организации, чей ключ заменяется дистанционно.
- Отмечен флаг Я разрешаю обработку моих персональных данных.

Для выполнения дистанционной замены ключа необходимо на странице **Регистрация ново**го ключа выполнить следующие действия:

- 1. В разделе **Хранилище нового ключа** указать информацию о новом ключе ЭЦП в зависимости от типа хранилища:
  - Если ключ ЭЦП на USB-токене (предварительно подключить USB-токен в ПК):
    - (a) Выбрать тип хранилища «Аппаратное устройство».
    - (b) Если к ПК подключено более одного USB токена, то выбрать нужное устройство из списка. При отсутствии в списке нужного USB-токена следует нажать кнопку **Обновить**.

Внимание! \_\_

USB-токен может отсутствовать в списке, если он используется другим приложением. Для его отображения необходимо закрыть все приложения, в которых используется устройство.

## Регистрация нового ключа

мой ключ активен, но срок его действия заканчивается

#### Шаг 2. Создание нового ключа

#### Владелец ключа

| ФИО                     |  |
|-------------------------|--|
| Григорьев Петр Иванович |  |
| Должность в организации |  |
| Директор                |  |

### Хранилище для нового ключа

| Тип хранилища                                                                                                    |                                                 |
|----------------------------------------------------------------------------------------------------|-------------------------------------------------|
| Файл на диске                                                                                                    | ~                                               |
| Файл с ключами ЭЦП                                                                                                    | Выбрать                                         |
| Наименование ключа                                                                                                    |                                                 |
|                                                                                                    |                                                 |
| Пароль                                                                                                    |                                                 |
| Пароль еще раз                                                                                                    |                                                 |
| Внимание! Перед нажатием кнопки "Создать ключ ЭЦП"<br>корректность введенных данных. Создание ключа ЭЦ<br>завершающим этапом регистрации, после чего все<br>данные будут отправлены в банк без возможности измене<br>Я разрешаю обработку моих персональных данных | " проверьте<br>П является<br>введенные<br>ения. |
| СОЗДАТЬ КЛЮЧ ЭЦП                                                                                                    |                                                 |

Рис. 1. Страница Регистрация нового ключа

Если выбранный USB-токен был отформатирован, то для продолжения понадобится выполнить инициализацию устройства. Для этого необходимо нажать на кнопку Инициализировать и в появившемся диалоговом окне Инициализация устройства ввести необходимые данные (см. рис. 2). Перечень необходимых данных для инициализации USB-токена может отличаться для различных типов устройств. Для подтверждения инициализации устройства необходимо в диалоговом окне нажать кнопку **Инициализировать**, нажатие кнопки **Отмена** закрывает окно без инициализации устройства.

| Инициализация устройства |        |
|--------------------------|--------|
| Имя устройства           |        |
| Пароль                   |        |
| Пароль еще раз           |        |
|                          |        |
| ИНИЦИАЛИЗИРОВАТЬ         | OTMEHA |

#### Рис. 2. Диалоговое окно Инициализация устройства

(с) Ввести пароль к устройству и нажать кнопку ОК.

#### Внимание! \_

При вводе неверного пароля к устройству несколько раз подряд USB-токен может быть заблокирован. В зависимости от типа устройства может присутствовать возможность разблокирования устройства с помощью кода разблокировки.

- (d) Выбрать существующее или ввести новое наименование ключа ЭЦП (если устройство поддерживает хранение нескольких ключей ЭЦП).
- Если ключ ЭЦП в файле:
  - (a) Выбрать тип хранилища «Файл на диске».
  - (b) Выбрать существующее или создать новое хранилище ключей ЭЦП. Для этого следует нажать кнопку **Выбрать** и в диалоговом окне указать наименование нового хранилища либо выбрать уже существующее хранилище.

Хранилище сохраняется всегда с расширением «dat».

- (с) Выбрать существующее или ввести новое наименование ключа ЭЦП.
- (d) Ввести пароль и повторный пароль к ключу ЭЦП.

# 2. Нажать кнопку Создать ключ ЭЦП.

Внимание! \_

Если было выбрано существующее наименование ключа ЭЦП, то на экране появится предупреждение с просьбой подтвердить перезапись ключа ЭЦП или отказаться от нее.

В результате будет сгенерирован новый ключ ЭЦП, который автоматически активируется и подвяжется к сотруднику организации, а исходный ключ ЭЦП автоматически заблокируется. При этом на экране появится сообщение об успешно проведенной дистанционной замене ключа, после закрытия которого выполнится переход на страницу авторизации АРМ **Web-Банкинг**.